|             |                     |                | A                 | TEAM<br>EXPO<br>2025 *#創デャレン |
|-------------|---------------------|----------------|-------------------|------------------------------|
| Zoom/<br>ロボ | 使用時に、撰<br>ット(CA)のFP | e作者(OP<br>V画面に | )のカメラ画面<br>置換する方法 | īを<br>去                      |
| 2025/4/25   | (特非)けいは             | んなアバタ          | ーチャレンジ            |                              |

| Keiga                                                            | nロボッ                               | ・ト(CA                | )の場合                         | の注意                  |                                                                                                    |
|------------------------------------------------------------------|------------------------------------|----------------------|------------------------------|----------------------|----------------------------------------------------------------------------------------------------|
| <ol> <li>ビデオ、音</li> <li>Keiganのは<br/>マイクとスレ<br/>面を示す。</li> </ol> | 声設定が<br>湯合、本体<br>ピーカを使             | 所望のも<br>のマイク<br>わないと | のか確認す<br>とスピーカは<br>いけない。 オ   | る<br>は使えない。<br>占に選択方 | ので、外付けのUSB<br>「法を、左に運用画                                                                                                |
| keigan<br>■ 16MP USB Camera (32e4 0298)                          | スピーカー (USBAudio2.0) (4<br>mic on + | ic4a:41!▼ ◆ 通信·      | Anker PowerConf C302 (Anke 🗸 | micon + 💵 ka         | ログイン<br>ログインID<br>igan- keinan-ca001 +                                                                                 |
| 接続待機中                                                            |                                    |                      | 接続待機中                        |                      | パスワード<br>パスワード<br>カメラ<br>16MP USB Camera (32e4:0298)<br>マイク<br>運信 - Anker PowerConf C302 (Anker Pow▼<br>フピーカー<br>フピーカー |
| <b>↓ ■ ●</b><br>2025/4/25                                        | ۵ _                                | \$ <b>•</b>          |                              | ¢ _ •                |                                                                                                    |

|                              | Keiga                                                                         | anロボット(                                                                                      | [CA]の場合                                                                                                    |                                                                                                    |
|------------------------------|-------------------------------------------------------------------------------|----------------------------------------------------------------------------------------------|----------------------------------------------------------------------------------------------------|----------------------------------------------------------------------------------------------------|
| 3.                           | 新しいツ                                                                          | フトの場合の注                                                                                      | 意点。                                                                                                    |                                                                                                    |
| saltek(R) Audio) ♥<br>mute ♥ | <ul> <li>▶ 未接続</li> <li>▲ ●</li> <li>▲ ●</li> <li>▲ ●</li> <li>▲ ●</li> </ul> | レイアウトをデフォル<br>レイアウト名 : aaaa<br>レイアウト新以作成<br>レイアウト新以作成<br>レイアウト新以作成<br>ローック<br>機器ロック<br>キャンセル | <ul> <li>トに戻す keigan-op001 ()</li> <li>ひてアウト更新</li> <li>レイアウトデフォルト変更</li> <li>レイアウト潮除</li> <li>ロークアウト潮除</li> </ul> | * keigan-ca01 mic on *<br>w teigan-ca01 mic on *<br>w te |

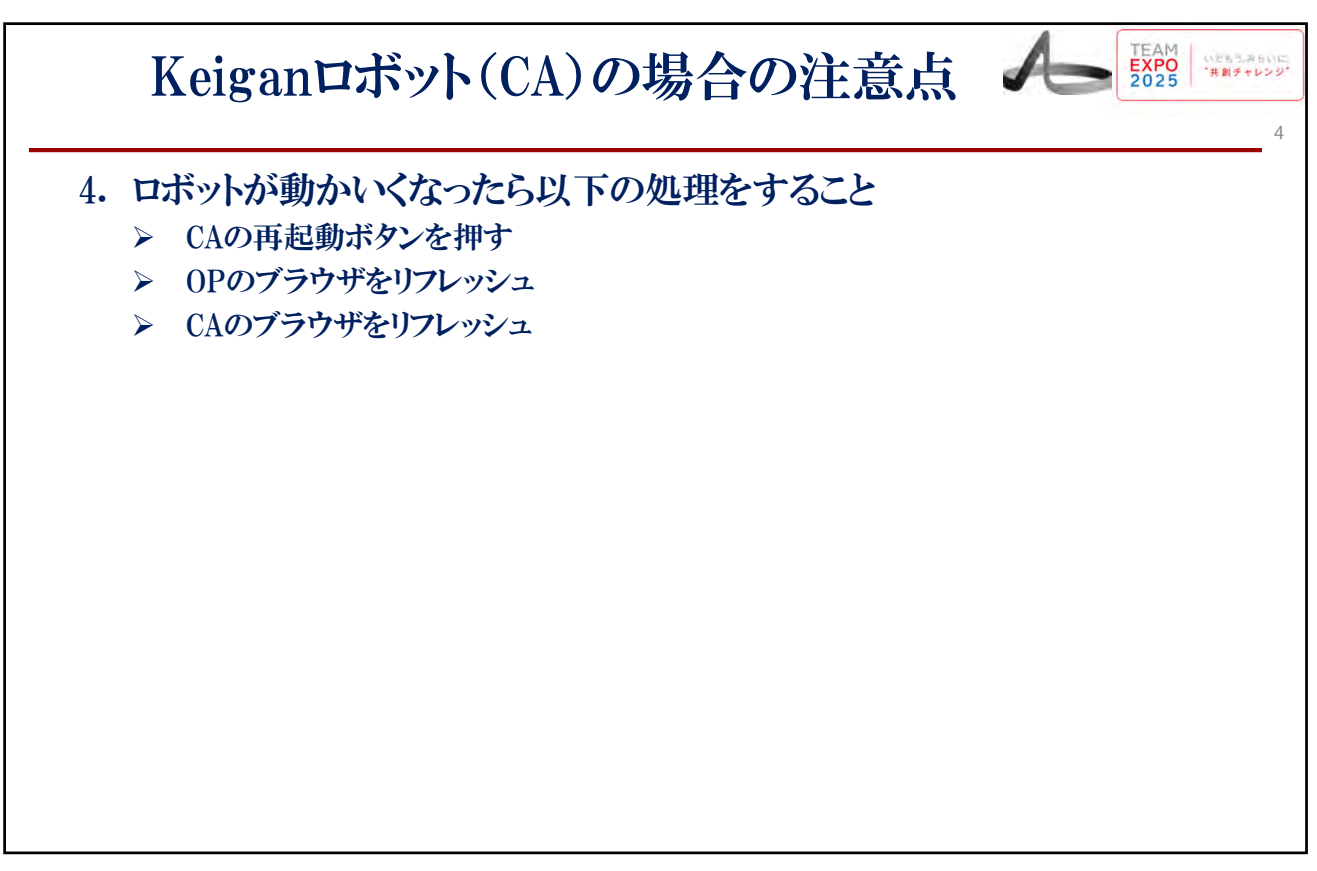

| 1. <u>https://avatarchallenge.ca-</u>        |                                   |
|----------------------------------------------|-----------------------------------|
| <u>platform.org/login</u> にChromeでアク<br>セスする | ログイン                              |
|                                              |                                   |
|                                              | keigan-op001                      |
|                                              | パスワード                             |
|                                              |                                   |
|                                              | カメラ                               |
|                                              | USB HD Webcam (5986:113f)         |
|                                              | マイク                               |
|                                              | 通信 - マイク配列 (Realtek(R) Audio) v   |
|                                              | スピーカー                             |
|                                              | 通信 - スピーカー (Realtek(R) Audio) 🛛 🗸 |
|                                              | 解像度 フレームレート                       |
|                                              | 320x180 v 16 v                    |
|                                              |                                   |
|                                              | ログイン                              |

| FPV&ZC<br>~OBS S                                              | DOMのカメラ競合の解消 イム  い い                                                                                                    |
|---------------------------------------------------------------|----------------------------------------------------------------------------------------------------|
| <ol> <li>OBSをインン</li> <li>&gt; OBS公式</li> <li>をダウン</li> </ol> | ストール&起動<br>Cサイト( https://obsproject.com/ja/download ) からOBS Studio<br>ンロード&インストール                                                                                                    |
| 2. OBSを起動                                                     | C 0533103-7077/fL/無題・シーン無題                                                                                                    |
| (+をクリ                                                         | ック)                                                                                                    |
|                                                               |                                                                                                    |
|                                                               |                                                                                                    |
|                                                               |                                                                                                    |
|                                                               | 56% 9-(2)ド29-(2022)7-1929意画 - ・                                                                                                    |
|                                                               | 38% ウイジドウダイズにスポージジタ産用 マ<br>ジースが発展されていません ゆ プロバディ 100 フィルク                                                                                                    |
|                                                               | 38% 2×0/P3P1(0,0,07+393%8前 ▼<br>ソーンが選択されていません ● プロバディ ■ 2×1k-2<br>9-2 日 9-2×153295932 日 22×0-3k 日<br>75/2757万声声 0.0 48                                                                                                    |
|                                                               | 30% 2-02F09f(20027-059780月 ・<br>ソースが発明されていません 0 700/F74 1074/kg<br>9ーン 日 ソース・日 合声をキサー 日 シーンF-D2959カン 日 コンFロール 日<br>アンクトップ アン 日 ジーンF 1 日 74 kg<br>アンチーン 日 合声をキサー 1 日 74 kg<br>アンチーン 日 合声をキサー 1 日 74 kg<br>アンチーン 日 合声をキサー 1 日 74 kg<br>アンチーン 日 合声をキサー 1 日 74 kg<br>アンチーン 日 日 日 日 日 日 日 日 日 日 日 日 日 日 日 日 日 日 日                                                                                                    |
|                                                               | 30% ? 40/F2917(2027-1929年5 ・<br>ソースが発展されていません 0720/F24 10240/9<br>ジーン C ソース C 合本点もサー C ジーンドランジジョン C コンドロール C<br>デスクトップ音声 0.0 dB フェード 配信電機<br>1 & が お か よ か お か お か お か か か な<br>1 & が お か よ か お か お か か か な<br>1 & か か か か か か の の の の の の の の の の の の の                                                                                                    |
|                                                               | 30% 2-0/ドンダイバニスタージングを示<br>ソースが意味されていません<br>ジーン<br>フーン<br>フーン<br>フーン<br>フーン<br>フーン<br>フーン<br>フーン<br>フーン<br>フーン<br>フ                                                                                                    |
|                                                               | 30% 2-0/F)97(72:37-9978:57 ・<br>ソースが激展れていません 0 720/F/ 10/4/2<br>シーン C ソース C さかませり 0.08<br>ジーン C ソース C さかませり 0.08<br>ジーン C ソース C さかませり 0.08<br>ジーン C ソース C さかませり 0.08<br>ジーン C ソース C 10/57日 0.08<br>ジーン C ソース C 10/57日 0.08<br>ジーン C 20/57日本 0.08<br>ジーン C 20/57日本 0.08<br>S 20/57日本 0.08<br>S 20/57日本 0.08<br>S |
|                                                               | S0% 9/0797(CC:37-37998:0)     ・       ソースが展現されていません     0 7/0774     ① / 4/9       ジーン     ソース     音声気がす     ウ シントワンジジシン     ① ントロール       ジーン     ソース     音声気がす     ウ シントワンジジシン     ① ントロール       ジーン     ソース     音声気がす     ① 0.08     ジード       ジーン     ジーン     ジーン     ジーン     アニード     配信間地       ジーン     ・     ・     シーン・シンドランジジシン     ① ノロール       ジーン     ・     ・     ・     ・     ・       ジーン     ・     ・     ・     ・     ・       ジーン     ・     ・     ・     ・     ・       ジーン     ・     ・     ・     ・     ・       ジーン     ・     ・     ・     ・     ・       ジーン     ・     ・     ・     ・     ・       ジーン     ・     ・     ・     ・     ・       ジーン     ・     ・     ・     ・     ・       ジーン     ・     ・     ・     ・     ・       ジーン     ・     ・     ・     ・     ・       ソースのかけりましょ     ・     ・     ・     ・     ・       シー     ・     ・     ・     ・     ・       ソースのかけりましょ <t< td=""></t<>                                                                                                    |

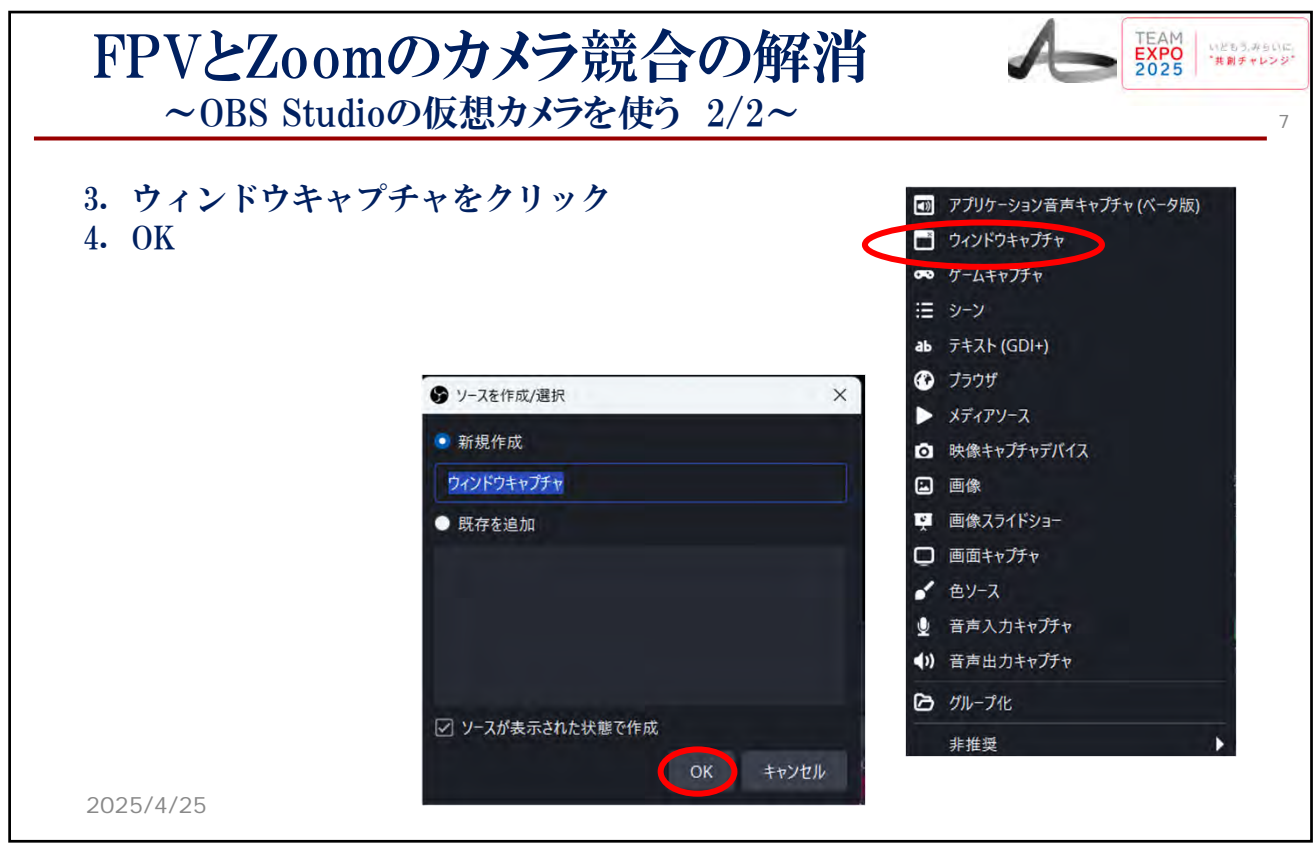

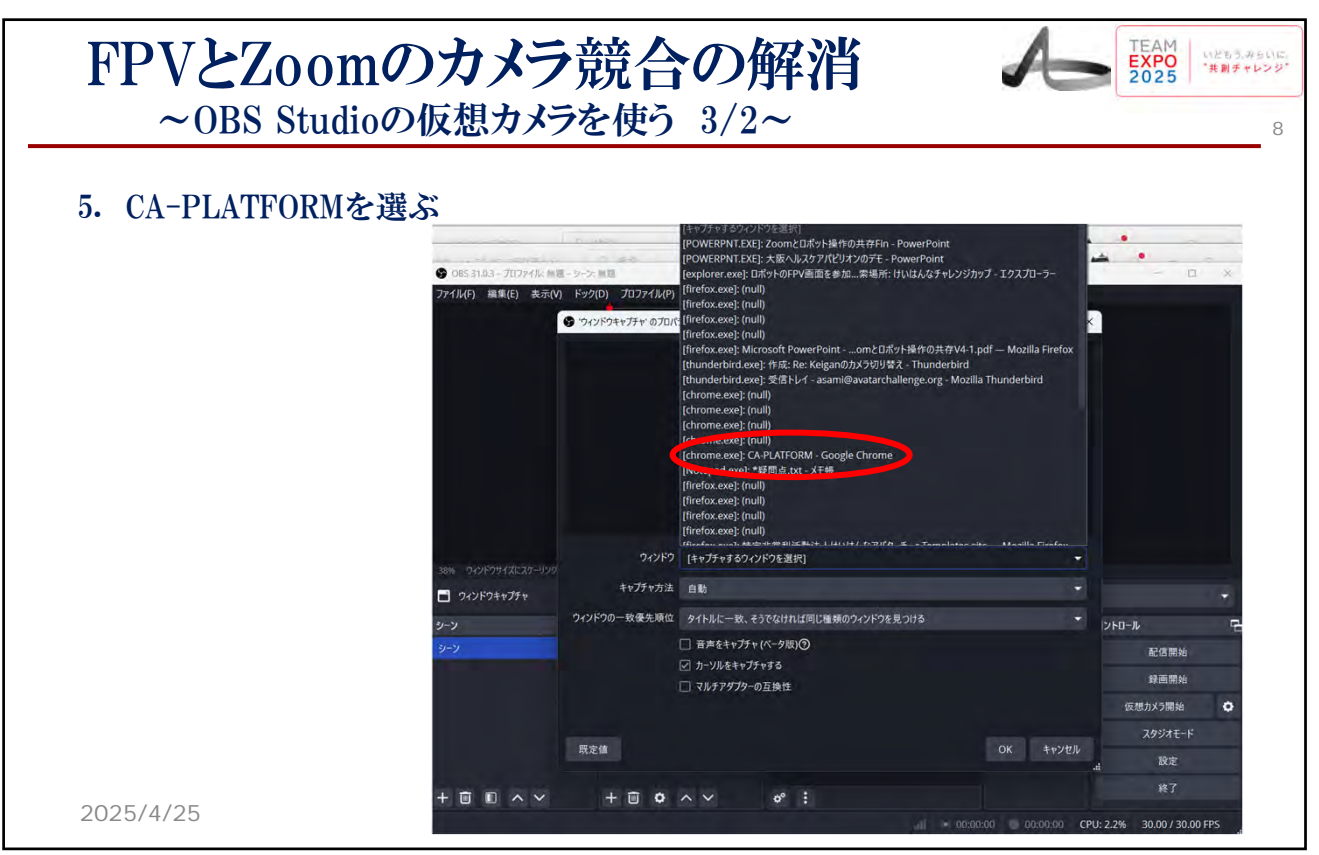

-4-

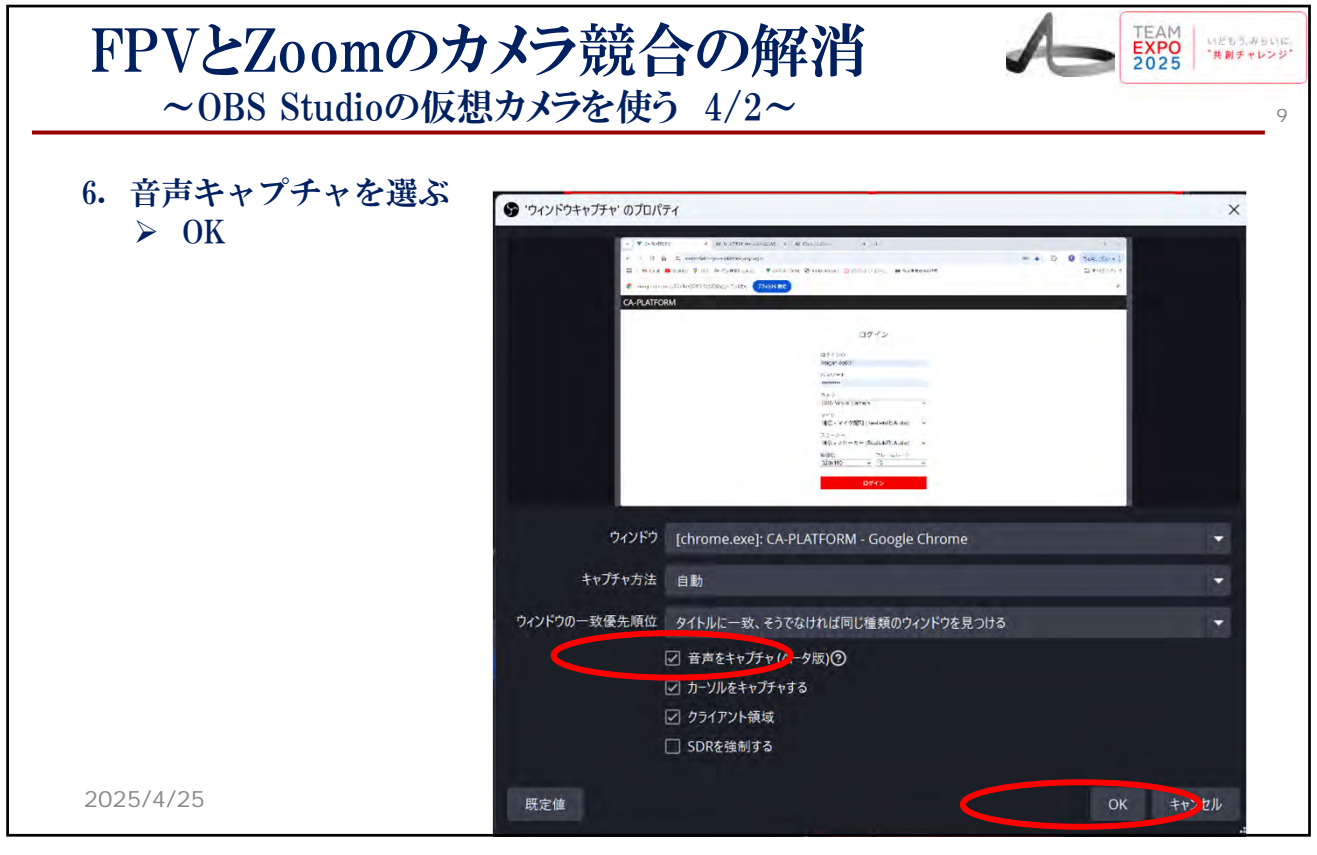

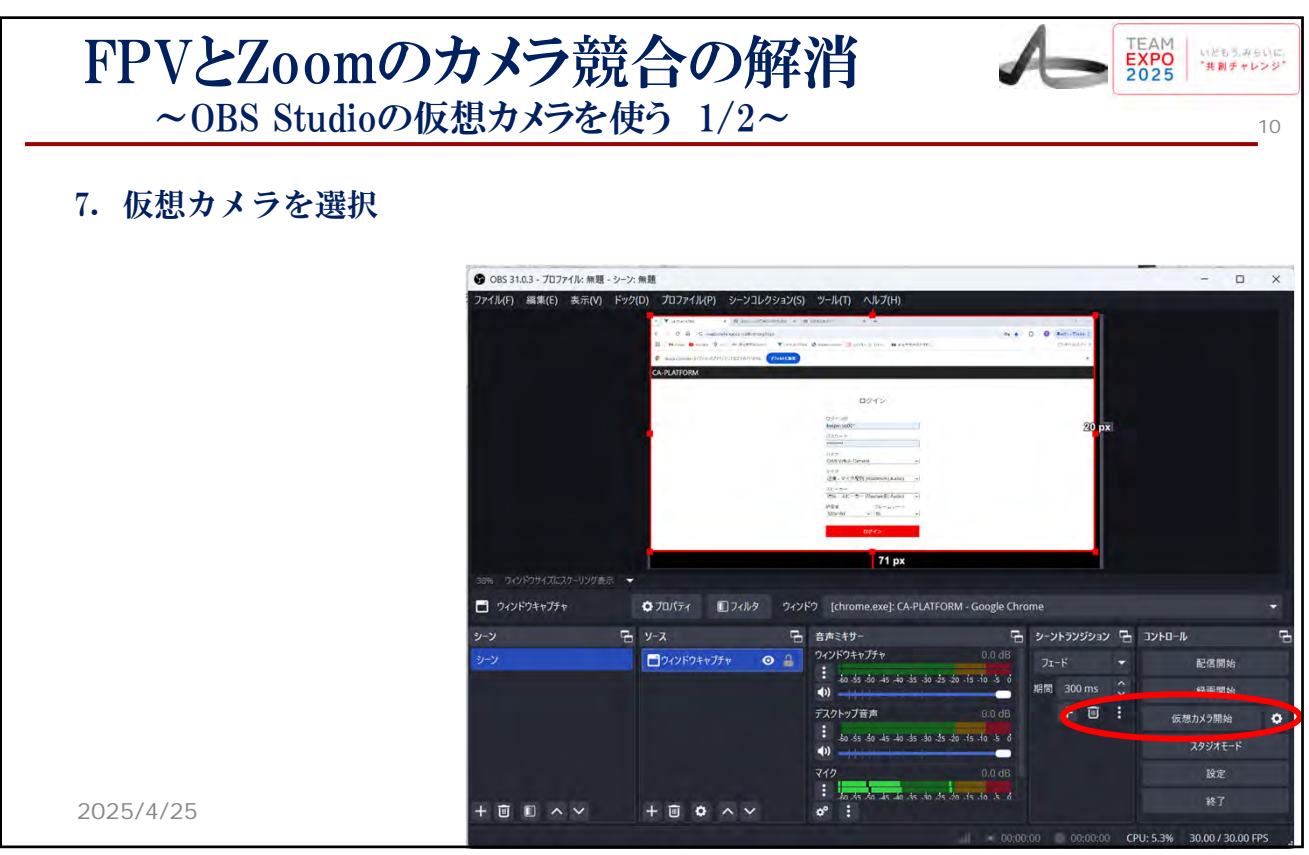

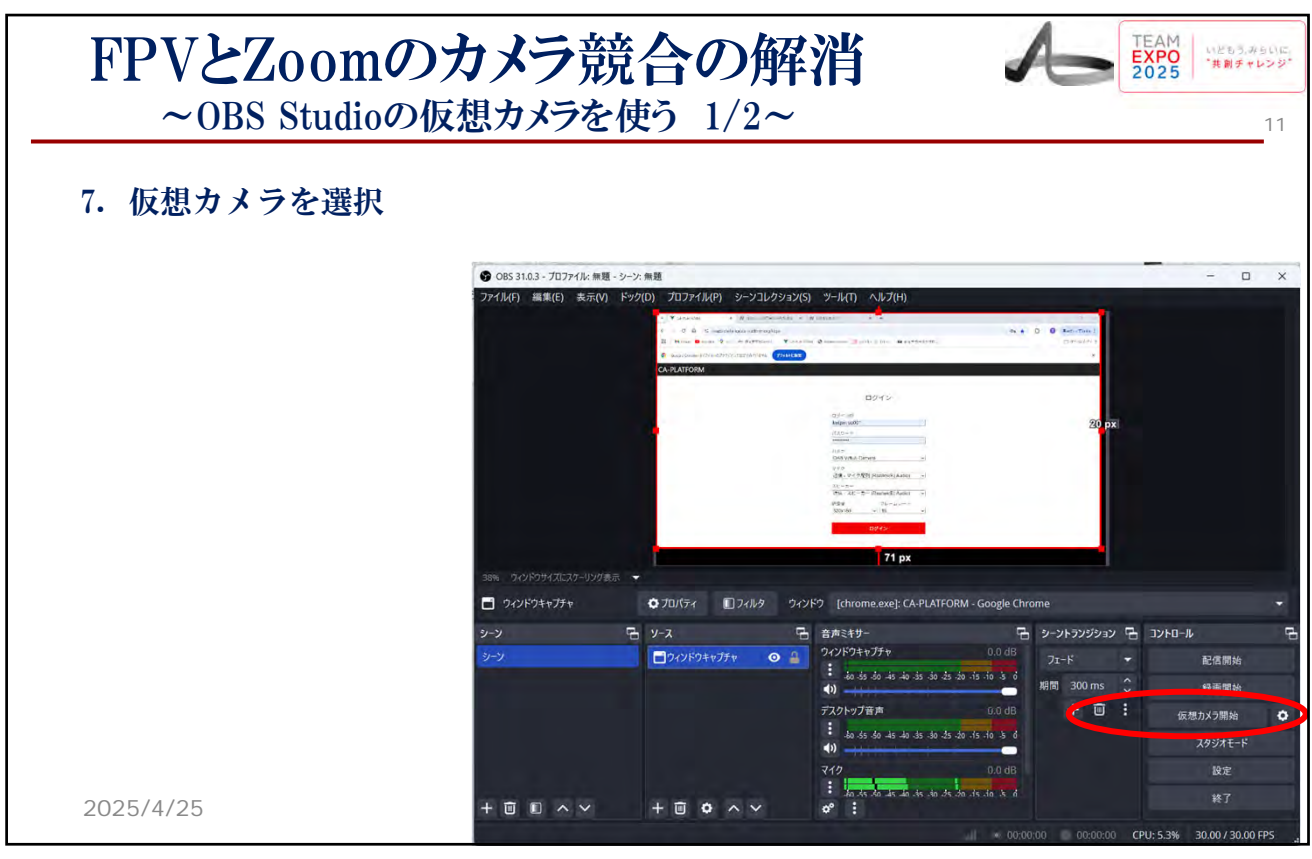

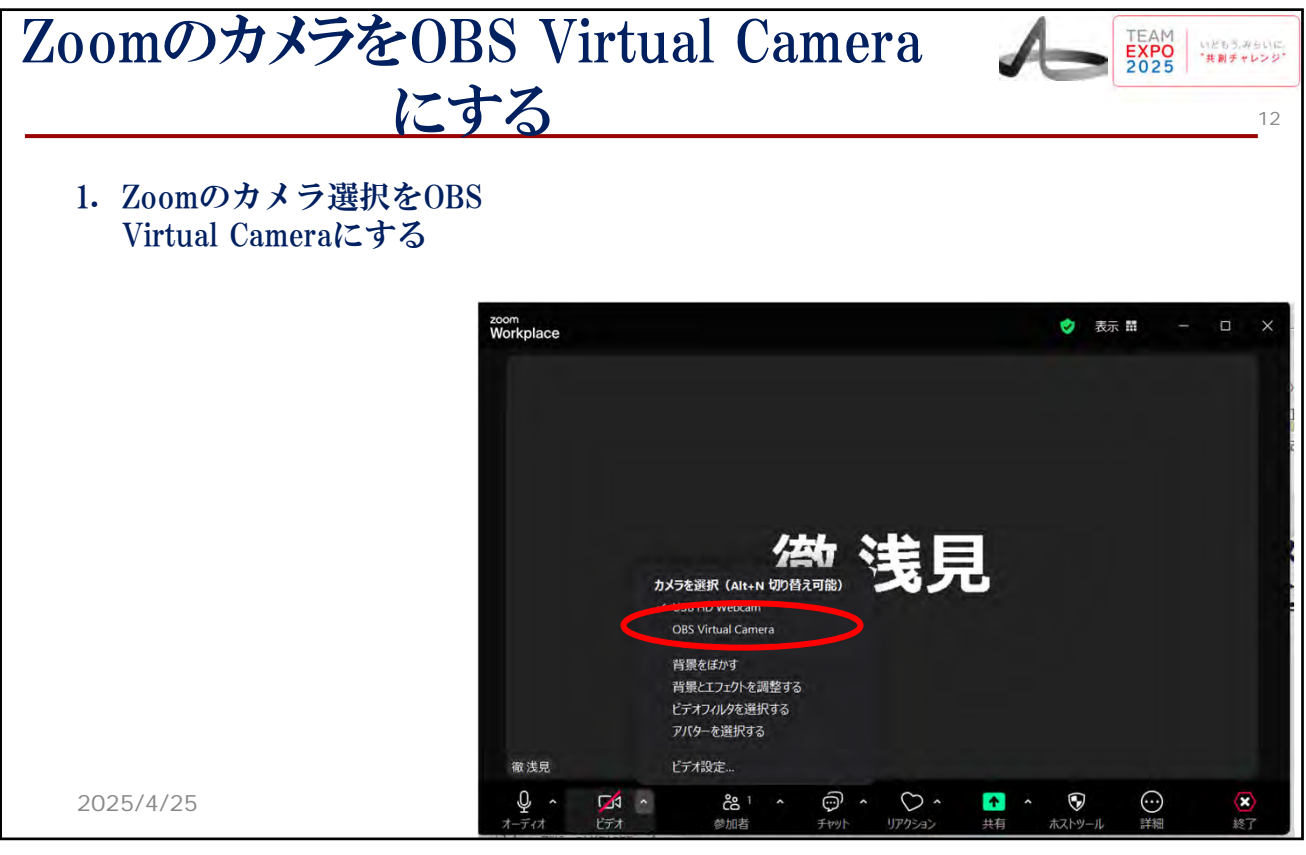

| ブラウザの左右反対の映像がでる |                                                          |                                                                                                    |  |  |  |
|-----------------|----------------------------------------------------------|----------------------------------------------------------------------------------------------------|--|--|--|
| 1. Zoomの自分以外の   | D参加者に送るカメラ                                               | 映像がFPVになる                                                                                                    |  |  |  |
|                 | zoom<br>Workplace<br>firefnaar O C * *<br>c-thank C<br>x | <ul> <li>Y LA RANDOM X</li> <li>Y LA RANDOM X</li> <li>Y LA RAN</li></ul> |  |  |  |
|                 |                                                          | CA-PLATFORM<br>ログイン<br>Nagan-gd01<br>ーデーーデー                                                                                                    |  |  |  |
|                 |                                                          | $\begin{array}{cccc} & 5 & 5^{3} & 5^{3} \\ & 1 & 2 & 5^{3} \\ & & 3 & 2^{3} \\ & & 3 & 2^{3} \\ & & 3 & 2^{3} \\ & & 3 & 2^{3} \\ & & & 3 & 2^{3} \\ & & & & 3 \\ & & & & & \\ & & & & & \\ & & & &$                                                                                                    |  |  |  |
| 2025/4/25       | 確浅見                                                      | CY60<br>201 A ⑦ A 予 A ⑦ ··· 20<br>加者 チャット リアクション 共有 ホストツール 詳細 終了                                                                                                    |  |  |  |